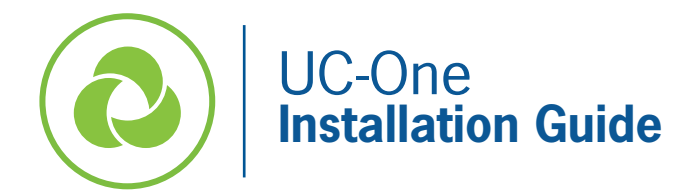

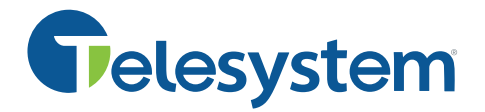

This guide explains how to install UC-One Mobile and Desktop applications.

Please note that this service must first be added to your account by Telesystem. Should you have any questions, please contact your account manager.

## Credentials

To use and log into the application, you will need your full Telesystem Hosted VoIP **username** (often referred to as the direct dial phone number and must be followed by @combuckeye.com) and application **password**.

Example for user 5551234545:

Username - <u>5551234545@combuckeye.com</u> Password – Unique to the user. Must be 12 characters long (including upper case, lower case, number, character)

If you don't have this information, please see your system administrator or contact Telesystem.

## **UC-One Mobile Installation**

Call, chat, or meet with the application on your cell phone or tablet.

IMPORTANT: The first time you use UC-One, the account must be activated with a valid email address. This activation can be done on either the mobile or desktop application and only must be done once. Steps 9-10 below will only appear if your account has not been activated (verified).

| 1. | Search for UC-One in the App Store or Google Play (marked with the in | con)                      |
|----|-----------------------------------------------------------------------|---------------------------|
| 2. | Download the app to your device                                       |                           |
| 2  | After the download completes, tap the icon to launch the application. | 🖬 Verizon 🗢 5:50 AM 71% 🖿 |
| 3. |                                                                       | one uc-one                |
| 4. | Read and <b>accept</b> the License agreement.                         | NECESS                    |
|    |                                                                       | Continue                  |
| 5. | Enter the access code NBCR88 then tap Continue                        |                           |

| 6. | Tap <b>Sign In</b>                                                                           | ut Verzon ♥ 2:39 PM 74% ■0<br>X Sign in                                                                                                |
|----|----------------------------------------------------------------------------------------------|----------------------------------------------------------------------------------------------------|
| 7. | Enter your <b>username</b> in the format noted above then tap <i>Sig</i>                     | an In Telesystem xill Vorizon * 2:39 PM 74% = 3                                                                                        |
| 8. | Enter your <b>password</b> then tap <i>Next</i>                                              | Enter your username<br>4846304394@buckeye.com<br>Next Hello 4846304394@buckeye.com                                                     |
| 9. | Enter a valid <b>email</b> . You will see a confirmation screen as sho<br>below.             | Next           Use a different Username           torn * 11:40 AM           Sign in                                                    |
|    | Gelesystem                                                                                   | Gelesystem                                                                                                    |
|    | Welcome 4844024394@combuckeye.com,<br>Enter your email address<br>Email address becc<br>Next | Check your email.<br>Click the link we've sent to<br>astrauss&@gmail.com to activate<br>your account.<br>Use a different email address |

10. Check your inbox for an email like the example below then click the **Verify My Email Address** link in it to activate your account. Confirmation screen will appear then you may log into UC-One normally.

| • ■ Verizon 🗢 11:41 AM 100% 🗩                           | 11:41 AM 100% 🔳                                                                                                    |
|---------------------------------------------------------|----------------------------------------------------------------------------------------------------|
| € ucaas00-uap.uc-one.broadsoft C                        | ■ mail.google.com C                                                                                                    |
|                                                         | Primary 💽 📋 🔻                                                                                                    |
| Telesystem                                              | UC One SaaS<br>to me<br>0 minutes ago Details                                                                                                    |
| Email verified                                          | This message has been modified to fit your screen. Tap here to show original.                                                                         |
| 4844024394@combuckeye.com, we've                        |                                                                                                    |
|                                                         |                                                                                                    |
| Please close the browser and re-open<br>the UC-One app. | You're almost done                                                                                                    |
|                                                         | Thanks for the information you provided to<br>start using UC One SaaS. Click the link to<br>verify your email address and begin to use<br>UC One SaaS |
|                                                         | Verify My Email Address                                                                                                    |
| < > û û 🗇 🔶                                             | < > 🛈 🛱 🗇                                                                                                    |

After your account has been verified, you can log into UC-One normally to talk, chat, and collaborate!

**Important**: when prompted, be sure to allow access to contacts, notifications, camera, and microphone to get full use of the application features on your device.

## **Desktop UC-One Installation**

*Call, chat, or meet with the application on your PC or MAC computer.* 

IMPORTANT: The first time you use UC-One, the account must be activated with a valid email address. This activation can be done on either the mobile or desktop application and only must be done once. Steps 8-9 below will only appear if your account has not been activated (verified).

- 1. Download the software by going to https://www3.telesystem.us/uc-one-activation
- 2. When the download of the exe file completes, Choose to *Run* the file to begin installation (PC example below).

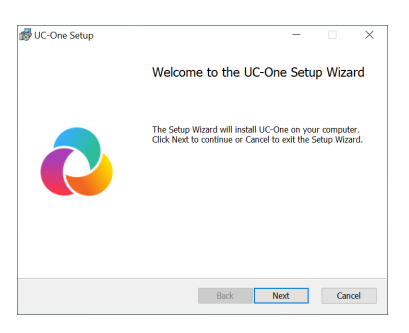

- 3. Allow the Setup Wizard to install the file by clicking on the *Next* and *Install* and *Finish* options to **complete** the installation.
- 4. Read and Accept the license agreement.
- 5. Enter the access code NBCR88
- 6. Click Go to Sign-In Screen.

*If you want your login credentials to be saved after successfully logging in, Check the Save Login box before signing in.* 

7. Enter your **username** in the format noted at the beginning of this document then enter your account **password**.

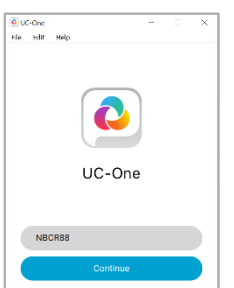

|                     | n                                                |                    |                                                               |                                                                                      |                                                                                                |                                                                                                |
|---------------------|--------------------------------------------------|--------------------|---------------------------------------------------------------|--------------------------------------------------------------------------------------|------------------------------------------------------------------------------------------------|------------------------------------------------------------------------------------------------|
| Enter your username | Ð                                                |                    |                                                               | -                                                                                    | 0                                                                                              | :                                                                                              |
| 234545@combuckeye.  | com 📀                                            |                    | retorm                                                        |                                                                                      |                                                                                                |                                                                                                |
| Next                |                                                  |                    | stem                                                          |                                                                                      |                                                                                                |                                                                                                |
|                     | Hello                                            | o 555123454        | 5@combuckeye.c                                                | om                                                                                   |                                                                                                |                                                                                                |
|                     |                                                  |                    |                                                               | 8                                                                                    |                                                                                                |                                                                                                |
|                     |                                                  | 1                  | lext                                                          |                                                                                      |                                                                                                |                                                                                                |
|                     | Enter your usemann<br>234545@combuckeye.<br>Next | Enter your usemame | Enter your usemame 234545@combuckeye.com Next Helio 555123454 | Enter your usemame<br>234545@combuckeye.com<br>Next<br>Helio 5551234545@combuckeye.c | Enter your usemame<br>234545@combuckeye.com<br>Next<br>Helio 5551234545@combuckeye.com<br>Kext | Enter your usemame<br>234545@combuckeye.com<br>Next<br>Helio 5551234545@combuckeye.com<br>Next |

8. Input a valid **email**. You will see a confirmation screen as shown below.

| ull Verizon 중                                                  | 11:40 AM<br>Sign in | 100% 📖 | ail Ve            | rizon 🗢                                             | 11:40 AM<br>Sign in | 100% 💷) |  |  |  |
|----------------------------------------------------------------|---------------------|--------|-------------------|-----------------------------------------------------|---------------------|---------|--|--|--|
| Pelesystem                                                     |                     |        |                   | Pelesystem                                          |                     |         |  |  |  |
| Welcome 4844024394@combuckeye.com,<br>Enter your email address |                     |        | Check your email. |                                                     |                     |         |  |  |  |
| Email address                                                  |                     |        | be                | becastrauss8@gmail.com to activate<br>your account. |                     |         |  |  |  |
|                                                                |                     | -      | <b>&gt;</b>       | Use a d                                             | different email ac  | ldress  |  |  |  |

9. Check your inbox for an email like the example below then click the **Verify My Email Address** link in it to activate your account. Confirmation screen will appear then you may log into UC-One normally.

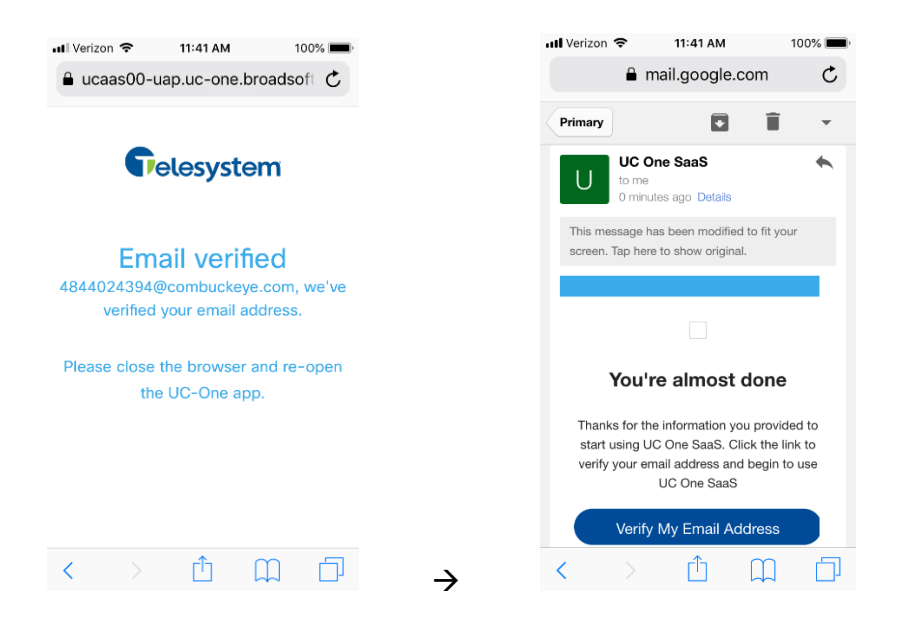

After your account has been verified, you can log into UC-One normally to talk, chat, and collaborate!

Telesystem | Toledo, Ohio | Philadelphia, Pennsylvania | 888.808.6111 | www.telesystem.us